## Instrukcja korzystania z bezprzewodowej sieci SWARMAN

## INFORMACJE OGÓLNE

Sieć SWARMAN to publicznie dostępna bezprzewodowa sieć komputerowa Urzędu Miasta i Gminy Swarzędz. SWARMAN nadaje w standardzie 802.11b/g w paśmie 2,4 GHz na wszystkich punktach dostępowych oraz w standardzie 802.11a na częstotliwości 5 GHz ale tylko w hotspotach obejmujących rynek w Swarzędzu. W celu uzyskania dostępu do internetu potrzebny jest Access Point Client, czyli urządzenie pracujące w standardzie 802.11 b/g ale działające w trybie klienta. Większość dostępnych obecnie Access Point-ów ma możliwość pracy w takim trybie. Jest to tryb, w którym urządzenie pracuje podobnie jak karta bezprzewodowa stosowana u klienta, czyli służy do obierania sygnału drogą radiową. Zaleca się by urządzenie miało możliwość podłączenia anteny zewnętrznej, która umożliwi nam odbieranie sygnału sieci SWARMAN w opisanym standardzie.

## Połączenie z siecią SWARMAN przy użyciu przeglądarki Mozilla Firefox

Jeśli znajdujemy się w zasięgu sieci i łączymy się z po raz pierwszy zostaje wyświetlony komunikat użycia certyfikatu bezpieczeństwa. Jeśli przeglądarka nie nawiąże połączenia samoczynnie, można zainicjować połączenie wpisując w adres przeglądarki:

https://192.168.100.66/

| Ostrzeże | nie                                                                         |
|----------|-----------------------------------------------------------------------------|
|          | 192.168.100.66:443 używa nieprawidłowego certyfikatu bezpieczeństwa.        |
| -        | Certyfikat nie jest zaufany, ponieważ certyfikat wystawcy nie jest zaufany. |
|          | (Kod błędu: sec_error_untrusted_issuer)                                     |
|          | ОК                                                                          |
|          |                                                                             |

Zatwierdzamy ostrzeżenie przyciskiem [OK]. Wówczas otrzymujemy monit o nieudanym połączeniu. Należy zezwolić na połączenie dodając wyjątek poprzez naciśnięcie linku [Możesz także dodać wyjątek...]

Po wyświetleniu okna zatwierdzamy przyciskiem [Dodaj wyjątek..]

| Nie udało się nawiązać bezpiecznego połączenia                              |                                                                                               |  |
|-----------------------------------------------------------------------------|-----------------------------------------------------------------------------------------------|--|
| 192.168.100.66 uży                                                          | ywa nieprawidłowego certyfikatu bezpieczeństwa.                                               |  |
| Certyfikat nie jest zaufany, ponieważ certyfikat wystawcy nie jest zaufany. |                                                                                               |  |
| (Kod błędu: sec_err                                                         | or_untrusted_issuer)                                                                          |  |
| <ul> <li>Powodem tego mo<br/>się za ten serwer p</li> </ul>                 | że być nieprawidłowa konfiguracja serwera albo próba podan<br>rzez podmiot nieuprawniony.     |  |
| <ul> <li>Jeśli użytkownik łąc<br/>w tej sytuacji należy</li> </ul>          | zył się wcześniej z tym serwerem, błąd może być tymczasowy –<br>/ spróbować ponownie później. |  |
| Nie powinno się dodaw                                                       | vać wyjątku w przypadku korzystania z niezaufanego połączenia z                               |  |
| Zabierz mnie stąd                                                           | Dodaj wyjątek                                                                                 |  |

Następnie pobieramy certyfikat z adresu <u>https://192.168.100.66/</u> poprzez przycisk [Pobierz certyfikat] i następnie potwierdzamy przyciskiem [Potwierdź wyjątek bezpieczeństwa] w dolnej części ekranu.

|                     | Próba zmiany sposobu, w ja<br>Godne zaufania witryny, b | aki Firefox identyfikuje tę witrynę.<br>Danki i inne witryny publiczne nie powinny tego |    |
|---------------------|---------------------------------------------------------|-----------------------------------------------------------------------------------------|----|
| •                   | żądać.                                                  |                                                                                         |    |
| Serwe               | r                                                       |                                                                                         | -  |
| Adres               | https://192.168.100.66/                                 | Po <u>b</u> ierz certyfika                                                              | at |
| Status              | certyfikatu                                             |                                                                                         |    |
|                     |                                                         | Wyświetl.                                                                               |    |
|                     |                                                         |                                                                                         |    |
|                     |                                                         |                                                                                         |    |
|                     |                                                         |                                                                                         |    |
|                     |                                                         |                                                                                         |    |
|                     |                                                         |                                                                                         |    |
|                     |                                                         |                                                                                         |    |
|                     |                                                         |                                                                                         |    |
|                     |                                                         |                                                                                         |    |
|                     |                                                         |                                                                                         |    |
| <u>√</u> <u>Z</u> a | achowaj ten wyjątek na stałe                            |                                                                                         |    |
|                     |                                                         |                                                                                         |    |

Zostaje wyświetlona strona powitalna sieci SWARMAN.

Aby zalogować się należy wpisać swój adres e-mail: w lewym, górnym rogu ekranu (żółta ramka)

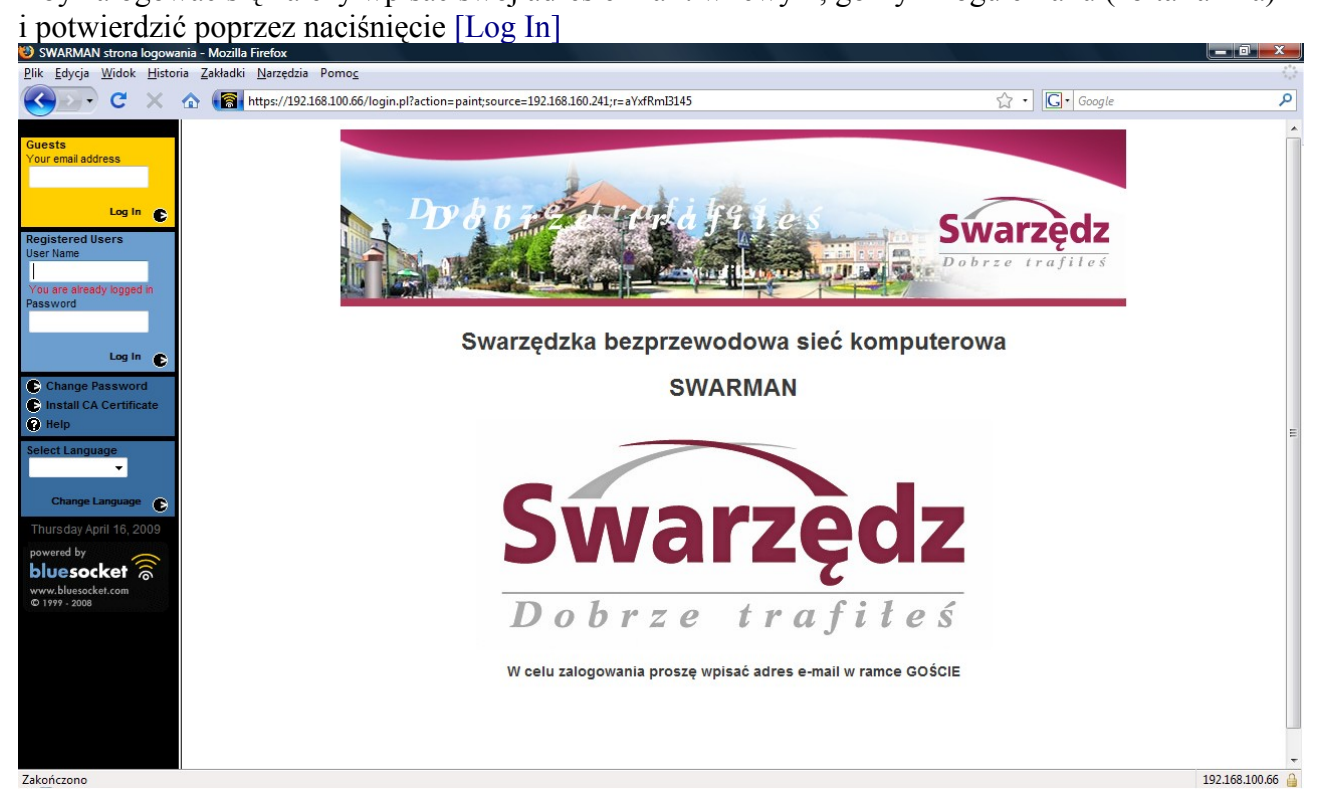

Następnie zostaje wyświetlona strona urzędowa Miasta i Gminy Swarzędz i nasze połączenie z internetem poprzez sieć SWARMAN jest już aktywne.

## Połączenie z siecią SWARMAN przy użyciu przeglądarki Microsoft Internet Explorer

Jeśli znajdujemy się w zasięgu sieci i łączymy się z po raz pierwszy zostaje wyświetlony komunikat błędu certyfikatu zabezpieczeń. Jeśli przeglądarka nie nawiąże połączenia samoczynnie, można zainicjować połączenie wpisując w adres przeglądarki: https://192.168.100.66/

Błąd certyfikatu: nawigacja zablokowana - Windows Internet Explor https://192.168.100.66/ ✓ 👌 🔹 🔊 🙀 🕼 🌈 Błąd certyfikatu: nawigacja zablokowana Wystąpił problem z certyfikatem zabezpieczeń tej witryny sieci Web Certyfikat zabezpieczeń przedstawiony przez tę witrynę sieci Web nie został wystawiony przez zaufany urząd certyfikacji. Problemy z certyfikatem zabezpieczeń mogą wskazywać na próbę oszukania Cię lub przechwycenia danych, które wysyłasz do serwera. Zaleca się zamknięcie tej strony sieci Web i przerwanie przeglądania tej witryny sieci Web. 🥑 Kliknij tutaj, aby zamknąć tę stronę sieci Web. 😵 Kontynuuj przeglądanie tej witryny sieci Web (niezalecane). 💿 Więcej informacji Gotowe Internet | Tryb chroniony: wyłączony

Pozwalamy na przeglądanie witryny poprzez naciśnięcie linku [Kontynuuj przeglądanie tej witryny sieci Web ] i zatwierdzamy [Tak] poniższy komunikat.

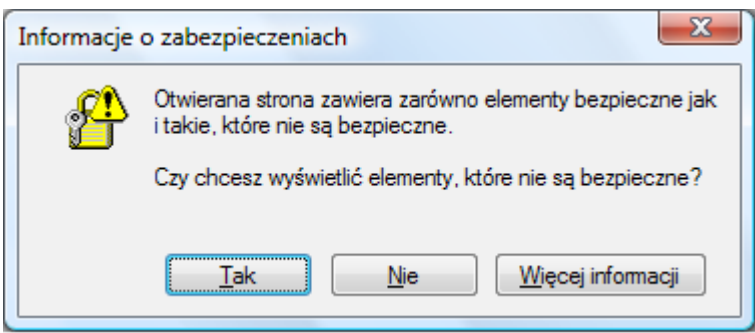

Zostaje wyświetlona strona powitalna sieci SWARMAN.

Aby zalogować się należy wpisać swój adres e-mail: w lewym, górnym rogu ekranu (żółta ramka) i potwierdzić poprzez naciśnięcie [Log In]

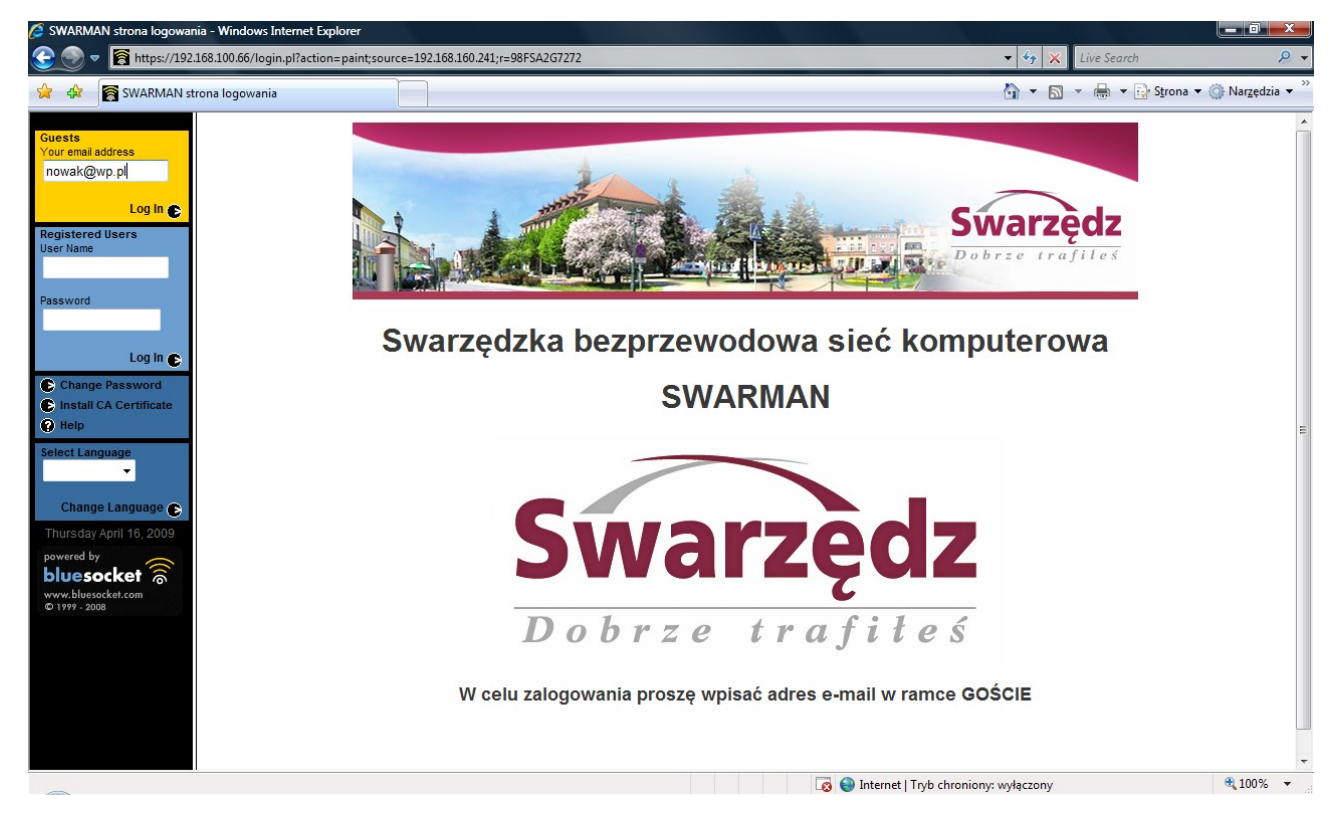

Następnie zostaje wyświetlona strona urzędowa Miasta i Gminy Swarzędz i nasze połączenie z internetem poprzez sieć SWARMAN jest już aktywne.